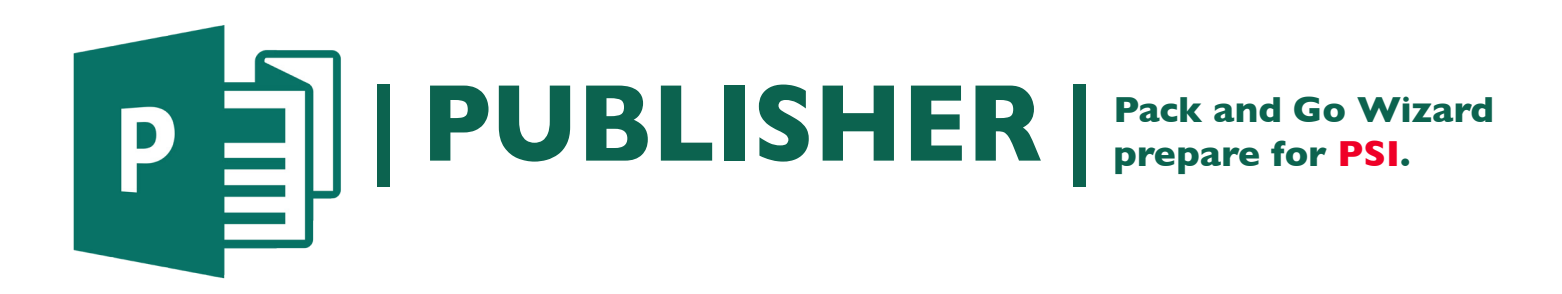

I. Click File > Pack and Go > Take to a Commercial Printer\*. A wizard dialog box will open...

- 2. Fix items in the Select an item to ix area.
- 3. Click to Convert publication to another color mode\*,
  - a. Process Colors\* or
  - b. Process Colors\* plus spot colors\*.
- 4. Near the bottom of the wizard under Export click Create a PDF\* and Click Save.
- 5. Email the PDF\* to nmiddleton@psi2go.net.

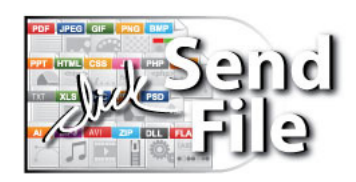